# Work with Schedules

Last Modified on 12/09/2024 2:35 pm EST

Schedules are designated blocks of time during the day that match the classes you offer. For example, if you offer before-school care, you must create a Schedule for those classes. If you offer after-school care, those classes require a different time Schedule. A Schedule is assigned to a class once the **class** is created in your system.

Owners automatically have permissions to set up Schedules. However, an Administrator is limited to creating Schedules for only the site(s) they were assigned when they were added as a **Team Member**.

Expand/Collapse All

# Create a Schedule

Ensure the correct site is selected at the top of the page, then follow these steps to create a Schedule:

- Go to Settings (left menu) > Site Settings card > Manage All # Schedules to open the Schedules tab.
- 2. Click the Actions menu Actions > Create a schedule.

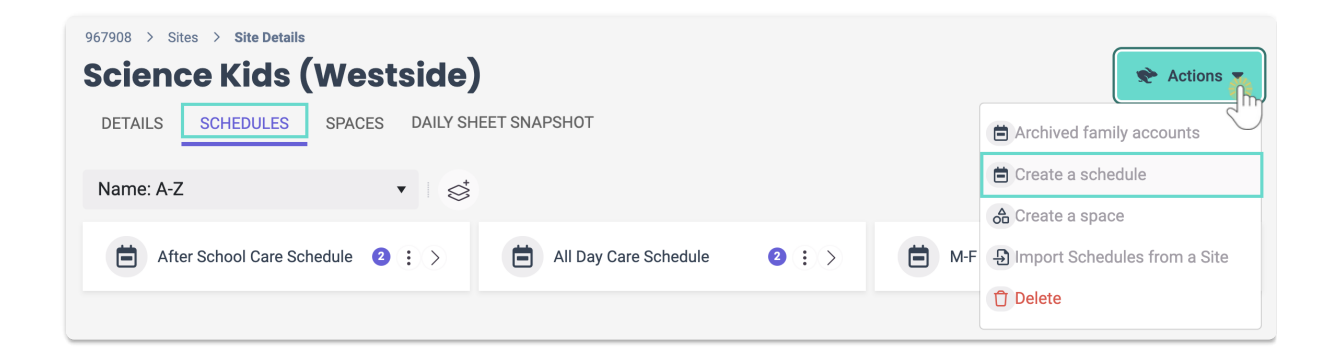

- 3. Add a Schedule Name and click Next.
- 4. Enter the Schedule Days/Times.
  - To split times throughout the day (For example, 9 AM-12PM and 3PM-6PM) click the green
     Add + button + to the right of the time slot after clicking on the day.
  - To quickly duplicate a day's time across multiple days, click the first day and enter the times, then click the other days that use the same times.
- 5. Click Save. The schedule has been created and can be assigned to a class.

### Import a Schedule From Another Site

If your organization has multiple sites, an Owner or Administrator can import Schedules from one site to another. This is helpful and will save time if you want to use the same Schedules at different sites. Ensure you have the site selected you want to import the Schedule to, then do the following:

1. Go to Settings (left menu) and click any of the links found on theSite Settings card.

- 2. Click the Actions menu ← Actions → Import Schedules from a Site to open the Import Schedules window.
- 3. Select the site you want to import Schedules from by using the drop-down menu.
- 4. Use the top checkbox to select all the Schedules on the list or select only an individual Schedule from the list.
- 5. Click Import # Schedules.

| Import Schedules          |                    |
|---------------------------|--------------------|
| Import schedules from: *  |                    |
| Science Kids (Southside)  | •                  |
| Select All 1 Schedules    |                    |
| Afterschool Care (3-6 PM) |                    |
| Cancel                    | Import 1 Schedules |

## Add a Schedule to a Class

To enroll children in classes, at least one Schedule must be assigned to it. Assign a Schedule to a class by doing the following:

- 1. Go to Programs & Classes (left menu) > Programs & Schedules card > View All Classes.
- 2. Select the class that needs a Schedule, then click the Schedules link.

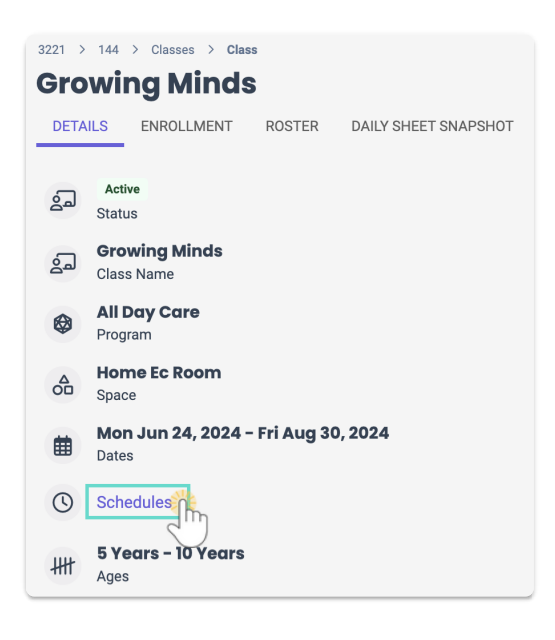

3. Use the drop-down menu to select an existingSchedule or click the+ Add button to create a new

Schedule for the class.

4. Add Tuition and the frequency of billing for this class's Schedule, then clickSave.

Note: *Billing Estimation* calculates the estimated revenue based on the billing periods occurring during the scheduled period and the maximum group size.

| Class Schedules                                                                          |                                                                     |
|------------------------------------------------------------------------------------------|---------------------------------------------------------------------|
| Select Schedule *                                                                        |                                                                     |
| All Day Care Schedule                                                                    | v                                                                   |
| ADD TUITION                                                                              | + NEW                                                               |
| \$ 100.00                                                                                | per Week 🔻                                                          |
| Billing Estimation                                                                       |                                                                     |
| Class Starts: Jun 24, 2024                                                               | Class Ends: Aug 30, 2024                                            |
| 10 billing periods x \$100.00<br>Estimated revenue per billing p                         | period: \$2,000.00/class (20 students)                              |
| Max Estimated Revenue (Full of Revenue figures are estimates and may and billing cycles. | class): \$20,000.00<br>vary based on actual enrollment, attendance, |
|                                                                                          | Cancel Save                                                         |

Classes can have multiple Schedules assigned to them. To add a second Schedule to a class, click the **+ Add** link in the Schedules section.

### View and Edit Schedule Details

To view a Schedule's details, go to Settings (left menu) > Site Settings card > Manage All # Schedules.

- Click the **Expand** icon 😒 to expand all Schedules on the page.
- Use the arrow icon  $\bigcirc$  on a single Schedule to expand it.
- The color circles indicate how many classes are using the Schedule.
- Click the **Options** icon (:) > **Schedule Details** to go to a Schedule's Details tab. While on the Details tab, you can do the following to edit a Schedule's details:
  - Click on the **Schedule** name to rename the Schedule.
  - $\circ~$  Click on the Classes tab to see the classes the Schedule is assigned to.
  - Click on **Days & Times** to modify the selections. The Schedule can't be modified if a class is assigned to it.
  - Use the Actions menu 
     > Delete to delete a Schedule if no classes have been assigned to it.

| 967908 > Sites > Site Details Science Kids (Westside) |                                                                                                    |            | 📌 Actions 🔻               |
|-------------------------------------------------------|----------------------------------------------------------------------------------------------------|------------|---------------------------|
| DETAILS SCHEDULES SPACES DAILY SHEET SP               | NAPSHOT                                                                                                    |            |                           |
| Name: A-Z                                             |                                                                                                    |            |                           |
| After School Care Schedule 2 : >                      | <ul> <li>All Day Care Schedule</li> <li> <sup>Days</sup> and Times         <ul> <li>Mon                  7AM-5:30PM</li> <li>Tue                  7AM-5:30PM</li> <li>Wed                  7AM-5:30PM</li> <li>Thu                  7AM-5:30PM</li> <li>Fri                  7AM-5:30PM</li> <li>Fri                  7AM-5:30PM</li> <li>Fri                  7AM-5:30PM</li> <li>Fri                 7AM-5:30PM</li> <li>Fri                        7AM-5:30PM</li> </ul> <ul> <li>Fri</li></ul></li></ul> | 2 : M-F 3- | 5:30 (1) Schedule Details |

## Modify Existing Schedule Times

If you're an Owner or Administrator, you may need to change a Schedule while a class is still in session. Follow this process to smoothly transfer children from the old Schedule to the new one:

Step 1 - Create a New Schedule

- 1. Go to Programs & Classes (left menu) > Programs & Schedules card > View All Classes.
- 2. Select the class with the already assigned Schedule. Click the+ Add button to add another Schedule.

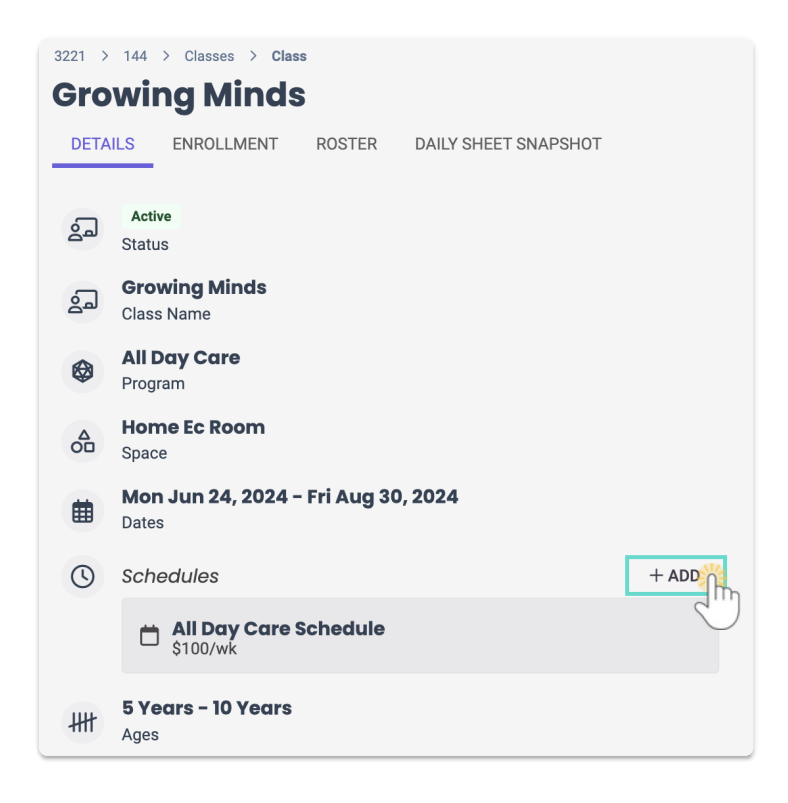

3. Click the + New button in the Class Schedules window.

| Class Schedules                                                                                           |                                    |  |  |
|----------------------------------------------------------------------------------------------------|------------------------------------|--|--|
| Select Schedule *                                                                                         |                                    |  |  |
|                                                                                                    | •                                  |  |  |
| ADD TUITION                                                                                               | + NEW                              |  |  |
| Billing Estimation                                                                                        |                                    |  |  |
| Class Starts: Jun 24, 2024                                                                                | Class Ends: Jun 27, 2025           |  |  |
| 0 billing periods x \$0.00                                                                                |                                    |  |  |
| Estimated revenue per billing                                                                             | period: \$0.00/class (20 students) |  |  |
| Max Estimated Revenue (Full class): \$0.00                                                                |                                    |  |  |
| Revenue figures are estimates and may vary based on actual enrollment, attendance,<br>and billing cycles. |                                    |  |  |
|                                                                                                    | Cancel Save                        |  |  |

- 4. Add a **Name** and click **Next**.
- 5. Enter the Schedule Days/Times, then click Save.
  - To split times throughout the day (For example, 9 AM-12PM and 3PM-6PM) click the green
     Add + button + to the right of the time slot after clicking on the day.
  - To quickly duplicate a day's time across multiple days, click the first day and enter the times, then click the other days that use the same times.

| CONFIGURE SCHEDULE<br>relect all that apply |               |
|---------------------------------------------|---------------|
| MON (S Open                                 |               |
| TUE                                         | © 6:00 PM     |
| WED (S) Open                                |               |
| тни 🕓 4:00 РМ                               | (\$ 6:00 PM × |
| FRI Open                                    |               |
| SAT ( Open                                  |               |
| SUN ( Open                                  |               |

6. Add the **Tuition** in the *Class Schedules* window, and click **Save**. The new schedule will appear in the *Schedules* section of the class Details tab.

Use caution when naming your Schedules. Try to pick a name that will clearly be associated with the new class schedule and not the old schedule that you will delete in the last step of this process.

#### Step 2 - Move Children to the New Schedule

- 1. Click the Enrollment tab on the top of the current page.
- 2. Click the **Options** icon (:) > **Move**.

| 067908 > 204 > Middle Schoolei Details Enrollment | <b>TS</b><br>Roster |                                  |                | 😤 Actions 🔻 |
|---------------------------------------------------|---------------------|----------------------------------|----------------|-------------|
| M-F 3-5:30                                        |                     | TUE AND TH (4-6 PM)              |                |             |
| Showing <b>3</b> of <b>3</b>                      | Last Name: A-Z      | ▼ Showing <b>()</b> of <b>()</b> | Last Name: A-Z | •           |
| 용 Mario Garcia                                    | Enrolled ::>        |                                  |                |             |
| Marissa Lemonnis                                  | i Child Details     |                                  |                |             |
| Sunny Ngo                                         | → Move >            |                                  |                |             |

- 3. Enter the information in the Move Child window.
  - Which Class are we moving to?- Select the same class.
  - Are they attending class today? Set the toggle to No if the child will not be attending the class today, otherwise leave the setting as Yes and the move will happen after the class has been completed for the day.
  - Which schedule are we moving to?- Select the new Schedule you just created.
  - Start Date Enter the date the child will start the new Schedule.
  - Drop Reason We recommend you useOther.
  - Click Move. You will see a Move Completed window confirming all the details.
- 4. Click **Ok**. Repeat this process until all the children in the class are moved to the new Schedule. You can now move to step 3 and delete the original Schedule.

A child can also be moved to a class with the new Schedule from the *Openings Over Time* page. Go to **Enrollment** (left menu) > **Find and Create Openings** link and select the child from the class list. Click the **Options** icon (:) > **Move** to start the move process.

#### Step 3 - Delete the Original Schedule

It's best to delete the old Schedule if it is not in use by any classes. However, you can choose to keep it if you intend to use it at a later date for a different class or children. Follow these steps to delete a Schedule:

- 1. Go to the Details tab on the top of the current page.
- 2. Click the **Schedule** you want to delete in the *Schedules* section.

3. Click **Delete** in the *Class Schedules* window.

| Q Search                     |                             |          |      |
|------------------------------|-----------------------------|----------|------|
| <b>Middle Sc</b>             |                             |          |      |
| DETAILS ENRO                 | SELECT SCHEDULE             |          |      |
|                              | M-F 3-5:30                  |          | Ŧ    |
| Active                       | ADD TUITION                 |          |      |
| <u>ک</u> ما<br>Status        | \$ 100.00                   | per Week | •    |
| کے Middle Scho<br>Class Name | DELETE                      | Cancel   | Save |
| After Schoo                  |                             |          | ourc |
| Program                      |                             |          |      |
| Space                        |                             |          |      |
| Thu Feb 08,<br>Dates         | 2024 - Fri Aug 01, 2025     |          |      |
| Schedules                    |                             | +  add   |      |
| 🛱 <mark>M-F</mark> ;         | 3-5:30<br>/wk               |          |      |
| ☐ <b>Tue a</b><br>\$50/v     | <b>nd Th (4-6 PM)</b><br>vk |          |      |

4. Confirm you want to delete the schedule and click**Delete**. The schedule will immediately be removed from the *Schedules* section.

#### Delete a Schedule

Ensure the correct site is selected at the top of the page, then follow these steps to delete a Schedule once no classes are assigned to that Schedule:

- 1. Go to Settings (left menu) > Site Settings card > Manage All # Schedules.
- 2. Click the Schedule card for the Schedule you want to delete.
  - If a Schedule doesn't have any classes assigned to it, you'll notice there's no purple circle on its card, indicating it can be deleted.

| 967908 > Sites > Site Details |                                 |             |
|-------------------------------|---------------------------------|-------------|
| Science Kids (Wes             | tside)                          | 🜪 Actions 👻 |
| DETAILS SCHEDULES SPACES      | DAILY SHEET SNAPSHOT            |             |
| Name: A-Z                     | •                               |             |
| After School Care Schedule    | All Day Care Schedule 2 : >     | 3 : >       |
| 🖨 м-พ-ғ (4-6 РМ)              | : > = Tue and Th (4-6 PM) • : > |             |
|                               |                                 |             |

3. Go to the **Actions** menu **★** Actions ▼ > **Delete**.

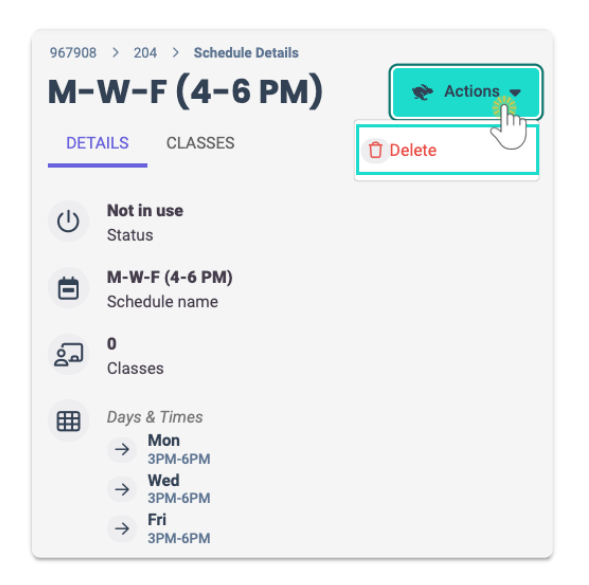

4. Click **Delete** to confirm deleting the Schedule.

Need to delete Schedules assigned to classes or with children enrolled in them? Follow steps 2 and 3 found in the *Modify Existing Schedule Times* section.